# MANUAL DE USUARIO NO AUTORIZADO O DE NIVEL 0 DE LA APLICACIÓN WEB PARA LA RESERVA DE AULAS Y ESPACIOS DE LA ETT

# ÍNDICE

| Página |
|--------|
|--------|

| 1. Introducción                                                                |
|--------------------------------------------------------------------------------|
| 2. Tipos de usuario                                                            |
| 3. Pantalla del sistema                                                        |
| 4. Registro de un nuevo usuario4                                               |
| 5. Acceso al sistema7                                                          |
| 6. Añadir/Editar/Borrar usuarios7                                              |
| 7. Administración: agregar, editar y eliminar espacios7                        |
| 8. Datos ubicaciones                                                           |
| 9. Tipos de reservas                                                           |
| 10. Efectuar reservas                                                          |
| 10.1. Consultar vista diaria, semanal o mensual de ocupación de una ubicación9 |
| 10.2. Buscar ubicación12                                                       |
| 10.3. Realizar reservas14                                                      |
| 11. Modificar reservas14                                                       |
| 12. Eliminar reservas                                                          |
| 13. Gestión de las solicitudes de reserva15                                    |
| 14. Búsqueda por nombre o creador de una reserva15                             |
| 15. Informes de reservas                                                       |
| 16. Ayuda16                                                                    |

# 1. INTRODUCCIÓN

La aplicación web para la reserva de aulas y espacios permite consultar la ocupación de los diferentes espacios de la ETT y realizar las solicitudes de reserva por Internet, que serán resueltas y confirmadas o denegadas mediante correo electrónico. Esto hará que la gestión de reservas sea más eficiente y cómoda tanto para los solicitantes como para los administradores.

El Sistema de Reserva de Aulas y Espacios es una aplicación basada en el programa de código abierto Meeting Room Booking System (MBRS, lenguaje PHP). Dicho programa ha sido modificado y adaptado a nuestras necesidades y permite a cualquier persona consultar las reservas de aulas, laboratorios y otros espacios gestionadas por nuestra escuela. Así mismo, la aplicación desarrollada facilitará la busca de aulas libres, en la fecha, y con los requisitos indicados por el solicitante.

Se puede acceder a la aplicación a través de la siguiente dirección web:

http://webs.uvigo.es/telecoreservas/reserva-aulas-espacios/

# 2. TIPOS DE USUARIO

El sistema contempla cuatro grupos de usuarios:

- Usuarios no autorizados o de nivel 0. Son aquellos que navegan por el sistema y pueden ver las reservas de los distintos espacios, consultar la ayuda de la aplicación y las características de las ubicaciones, así como realizar búsquedas de reservas ya hechas. Sin embargo, no tiene derechos para realizar solicitudes, para ello deben registrarse en el sistema (menú "Nuevo registro").
- Usuarios autorizados o de nivel 1. A mayores de las actividades que pueden realizar los usuarios no autorizados, pueden identificarse y registrarse en el sistema para realizar solicitudes de reserva.
- **Profesores o usuarios de nivel 2**. Además de poder identificarse en el sistema y realizar reservas, son los únicos usuarios, si no tenemos en cuenta a los administradores de la aplicación, que pueden realizar reservas para la revisión de exámenes (tipo "**Revisión ex**."). Estas serán automáticas en aulas y laboratorios.
- Administradores globales o usuarios de nivel 3. Tienen acceso a todos los apartados del sistema: administrar espacios de la escuela (añadir tipos de espacios y ubicaciones a los mismos, así como modificar sus características),

generar informes de reservas, gestionar solicitudes pendientes y editar usuarios, a mayores de los ya nombrados en los usuarios de nivel inferior.

# **3. PANTALLA DEL SISTEMA**

En la página inicial del sistema aparece la cabecera de la aplicación, con los diferentes menús, y la vista de ocupación diaria de las ubicaciones que pertenecen al espacio seleccionado.

| <b>teleco-uvigo-es</b><br>Exola Tarina Superor de Envelveiros de<br>Telecomunicación<br>Sistema de Reserva de Aulas y Espacios                                                   | 5 • Ago • 2010 • Ira                                                                                                    | Ayuda<br>Datos ubicaciones                                     | Buscar ubicación<br>Buscar reserva (usuario, nombre):                                                                                                   | Administración<br>Informes<br>Solicitudes de reserva                                                                      | Nuevo registro<br>Entrar<br>Lista de usuarios<br>Idioma: 🔪 💳                                                   |  |
|----------------------------------------------------------------------------------------------------|----------------------------------------------------------------------------------------------------|----------------------------------------------------------------|----------------------------------------------------------------------------------------------------|----------------------------------------------------------------------------------------------------|----------------------------------------------------------------------------------------------------|--|
| Tipos de espacios<br>Aulario nuevo<br>Aulario viejo<br>Laboratorios<br>Salas biblioteca<br>Salones y salas de reuniones                                                          |                                                                                                    | Ju<br>Lun Mar Mié<br>5 6 7<br>12 13 14<br>19 20 21<br>26 27 28 | Ages Ages   Jue Vie Sáb Dom Lun Mar Mié s   1 2 3 4   8 9 10 11 2 3 4   15 16 17 18 9 10 11   22 23 24 25 16 17 18   29 30 31 23 24 25   30 31 23 30 31 | to 2010 See<br>ue Vie SábDom Lun Mar f<br>1<br>5 6 7 8 6 7<br>12 13 14 15 13 14<br>19 20 21 22 20 21<br>26 27 28 29 27 28 | Utiembre 2010<br>Vié Jue Vie Sáb Dom<br>1 2 3 4 5<br>8 9 10 11 12<br>15 16 17 18 19<br>22 23 24 25 26<br>29 30 |  |
|                                                                                                    | Jueves 0                                                                                                    | 5 Agosto 2010                                                  |                                                                                                    |                                                                                                    |                                                                                                    |  |
| << Dia anterior                                                                                                    | Dia                                                                                                    | actual                                                         |                                                                                                    |                                                                                                    | Dia siguiente >>                                                                                               |  |
| Hora: T101(65) T102(80) T103(80) T104(80)                                                                                                    | T107(80) T108(80) T109(80) T                                                                                                    | 110(60) T211(100)                                              | T212(100) T213(100) T215(1)                                                                                                    | T216(100) T217(100) T21                                                                                                   | 18(100) Hora:                                                                                                  |  |
| 09:00 - 10:00                                                                                                    |                                                                                                    |                                                                |                                                                                                    |                                                                                                    | 09:00 - 10:00                                                                                                  |  |
| 11:00 - 12:00                                                                                                    |                                                                                                    |                                                                |                                                                                                    |                                                                                                    | 11:00 - 12:00                                                                                                  |  |
| 12:00 - 13:00                                                                                                    |                                                                                                    |                                                                |                                                                                                    |                                                                                                    | 12:00 - 13:00                                                                                                  |  |
| 13:00 - 14:00                                                                                                    |                                                                                                    |                                                                |                                                                                                    |                                                                                                    | 13:00 - 14:00                                                                                                  |  |
| 14:00 - 15:00                                                                                                    |                                                                                                    |                                                                |                                                                                                    |                                                                                                    | 14:00 - 15:00                                                                                                  |  |
| 15:00 - 16:00                                                                                                    |                                                                                                    |                                                                |                                                                                                    |                                                                                                    | 15:00 - 16:00                                                                                                  |  |
| 16:00 - 17:00                                                                                                    |                                                                                                    |                                                                |                                                                                                    |                                                                                                    | 16:00 - 17:00                                                                                                  |  |
| 17:00 - 18:00                                                                                                    |                                                                                                    |                                                                |                                                                                                    |                                                                                                    | 17:00 - 18:00                                                                                                  |  |
| 18:00 - 19:00                                                                                                    |                                                                                                    |                                                                |                                                                                                    |                                                                                                    | 18:00 - 19:00                                                                                                  |  |
| 20:00 - 21:00                                                                                                    |                                                                                                    |                                                                |                                                                                                    |                                                                                                    | 20:00 - 21:00                                                                                                  |  |
| << Día anterior                                                                                                    | Día                                                                                                    | actual                                                         |                                                                                                    |                                                                                                    | Día siguiente >>                                                                                               |  |
| Solicitud Claso Examon Povisión ex                                                                                                    | PEC                                                                                                    |                                                                |                                                                                                    |                                                                                                    | Ŭ                                                                                                    |  |
| Doctorado Posgrado Conferencia Cerrado C                                                                                                    | Dtras                                                                                                    |                                                                |                                                                                                    |                                                                                                    |                                                                                                    |  |
|                                                                                                    |                                                                                                    |                                                                |                                                                                                    |                                                                                                    |                                                                                                    |  |
| Ver dia: 30 Jul   31 Jul   01 Ago   02 Ago   03 Ago   04   Ver semana: 05 Jul   12 Jul   19 Jul   26 Jul   [02 Ago   109   Ver mes: Jun 2010   Jul 2010   [Ago 2010 ]   Sep 2010 | Ago   <mark>[ 05 Ago ]</mark>   06 Ago   07 Ago   08 Ag<br>Ago   16 Ago   23 Ago   30 Ago<br>Oct 2010   Nov 2010   Dic 2010   Ene 201 | go   09 Ago   10 Ago   11<br>1   Feb 2011                      | I Ago   12 Ago                                                                                                    |                                                                                                    |                                                                                                    |  |

| Figura | 1. | Página | de | inicio | de | la | aplicación. |
|--------|----|--------|----|--------|----|----|-------------|
|--------|----|--------|----|--------|----|----|-------------|

# 4. REGISTRO DE UN NUEVO USUARIO

Para poder registrarse en la aplicación y poder realizar solicitudes de reserva, hay que acceder al formulario de registro (figura 3) mediante el menú "**Nuevo registro**".

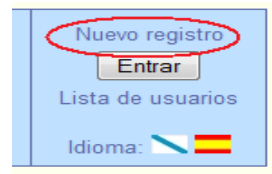

Figura 2. Menú "Nuevo registro".

NOTA: todos los usuarios que son registrados en el sistema de esta forma tienen nivel de acceso 1, para poder realizar reservas.

| Dirección de correo<br>electrónico:     |                  |
|-----------------------------------------|------------------|
| or favor teclee la cont                 | raseña dos veces |
| Contraseña:                             |                  |
| Contraseña:                             |                  |
| iloni #6                                | POCONTO          |
| <b>difficeli</b><br>Type the two words: | receive          |
| <b>difficeli</b><br>Type the two words: |                  |
| difficeli<br>Type the two words:        |                  |

Figura 3. Formulario para el registro de un nuevo usuario.

- El "**Nombre de usuario**" es único y obligatorio. Si el campo introducido ya se encuentra en la base de datos se mostrará el mensaje remarcado en la figura 4.

| Nuevo registro                      | de usuario   |
|-------------------------------------|--------------|
| Nombre de usuario:                  |              |
| 'admin' El nombre ya                | está ocupado |
| Dirección de correo<br>electrónico: |              |

Figura 4. Mensaje de aviso si el nombre de usuario está ocupado.

En caso de dejar este campo en blanco, el mensaje mostrado será el que aparece en la figura 5.

| Nuevo registro de usuario                |  |
|------------------------------------------|--|
| Nombre de usuario:                       |  |
| Nombre no válido                         |  |
| Dirección de correo<br>electrónico:      |  |
| Por favor teclee la contraseña dos veces |  |
|                                          |  |

- El campo de "**Dirección de correo electrónico**" también es obligatorio y único en la base de datos. Al enviar el formulario se comprueba si este campo está cubierto, si se trata de un email válido y si no está ya registrado en la base de datos del sistema. De no cumplirse alguna de las dos primeras condiciones nombradas anteriormente, se genera el siguiente mensaje (figura 6):

| Editar usuario          |          |
|-------------------------|----------|
| Nombre de usuario:      |          |
| Dirección de correo     |          |
| Correo electrónico inco | orrecto! |

Figura 6. Mensaje de aviso si se produce un error en la "Dirección de correo electrónico".

Sin embargo, si se detecta que esa dirección de correo electrónico ya está registrada, lo que se mostrará es la siguiente pantalla indicando al usuario la posibilidad de recuperar su contraseña.

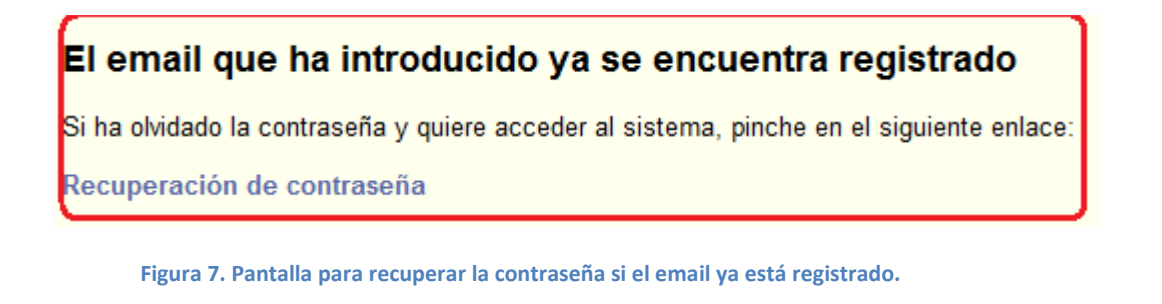

- La "**Contraseña**" es obligatoria como los campos del formulario citados anteriormente. Para asegurar que su valor es el correcto, se debe introducir dos veces. Si se introducen contraseñas diferentes o no se cubre este campo se mostraran los siguientes mensajes:

| Error: las<br>contraseñas no son<br>iguales. |
|----------------------------------------------|
| ОК                                           |

Figura 8-a. Mensaje si las contraseñas introducidas son diferentes.

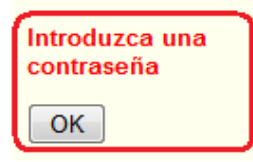

Figura 8-b. Mensaje si la contraseña se deja en blanco.

- La última parte es para controlar los *robots*. Si no se cubre o se cubre erróneamente se mostrará el siguiente mensaje:

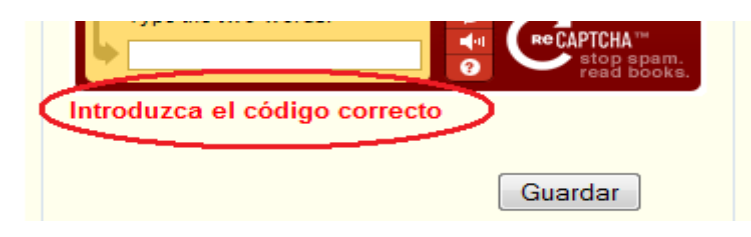

Figura 9. Mensaje si no completa correctamente el control de *robots*.

# **5. ACCESO AL SISTEMA**

Solo pueden realizar esta acción los usuarios de nivel 1 o superior.

# 6. AÑADIR/ EDITAR/ BORRAR USUARIOS

#### • Añadir usuario.

Acción que solo pueden realizar los usuarios de nivel 3.

#### • Editar o borrar usuario.

Para editar o eliminar usuarios hay que registrarse en el sistema o bien, como administrador global o bien, como el usuario a editar/eliminar.

# 7. ADMINISTRACIÓN: AGREGAR, EDITAR Y ELIMINAR DE ESPACIOS

Estas acciones solo pueden ser realizadas por usuarios de nivel 3 o, lo que es lo mismo, administradores globales.

#### 8. DATOS DE LAS UBICACIONES

Para poder consultar las características de las distintas ubicaciones accedemos al menú "**Datos ubicaciones**".

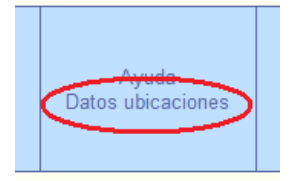

Figura 10. Menú "Datos ubicaciones".

Al pinchar encima de un espacio se muestran en el menú "**Ubicaciones**" todas las salas que alberga. Al hacer "click" encima del nombre de una ubicación se muestran en la tabla todas las características que posee.

| Tipos de espacios<br>Aulario nuevo<br>Aulario viejo | Ubicaciones<br>T101<br>T102  |                                                                                                    |               | Aulario nuevo - T101                                 |                         |               |                      |  |  |  |  |  |  |
|-----------------------------------------------------|------------------------------|----------------------------------------------------------------------------------------------------|---------------|------------------------------------------------------|-------------------------|---------------|----------------------|--|--|--|--|--|--|
| Laboratorios                                        | 1103                         | NOTA: si pincha sobre el nombre de la ubicación(color azul), podrá ver su vista de ocupación mensual. |               |                                                      |                         |               |                      |  |  |  |  |  |  |
| Salones y salas de reuniones                        | T104<br>T107                 | Características de la ubicación                                                                       |               |                                                      |                         |               |                      |  |  |  |  |  |  |
|                                                     | T108<br>T109                 | Ubicación                                                                                             | T101          | Correo electrónico del administrador del espacio     | telecoreservas@uvigo.es |               |                      |  |  |  |  |  |  |
|                                                     | T211                         | Espacios                                                                                              | Aulario nuevo |                                                      |                         |               |                      |  |  |  |  |  |  |
|                                                     | T212<br>T213                 | Capacidad (personas)                                                                                  | 65            | Correo electrónico del administrador de la ubicación |                         |               |                      |  |  |  |  |  |  |
|                                                     | T215<br>T216<br>T217<br>T218 | Acceso P.M.R.<br>(Personas de Movilidad Reducida)                                                     | si            |                                                      |                         |               |                      |  |  |  |  |  |  |
|                                                     | 1210                         | 1210                                                                                                  | 1210          | 1210                                                 | 1210                    | Observaciones | 64 sillas + 1 P.M.R. |  |  |  |  |  |  |
|                                                     |                              | Medios técnicos                                                                                       |               |                                                      |                         |               |                      |  |  |  |  |  |  |
|                                                     |                              | PC                                                                                                    | si            | Pizarra                                              | si                      |               |                      |  |  |  |  |  |  |
|                                                     |                              | Proyector                                                                                             | si            | Conexión WIFI                                        | si                      |               |                      |  |  |  |  |  |  |
|                                                     |                              | Videoconferencia                                                                                      | no            | Conexión LAN                                         | si                      |               |                      |  |  |  |  |  |  |

Figura 11. Página de "Datos ubicaciones".

### 9. TIPOS DE RESERVA

A la hora de realizar una reserva cabe distinguir entre los siguientes tipos, que aparecerán diferenciados mediante colores en las vistas de ocupación de las ubicaciones:

| Tipos de reservas | Color             | Quién puede realizarla                                                        |
|-------------------|-------------------|-------------------------------------------------------------------------------|
| Clase             |                   | Todos los usuarios con derecho a realizar reservas                            |
| Examen            |                   | Todos los usuarios con derecho a realizar reservas                            |
| Revisión examen   |                   | Solo administradores (usuarios de nivel 3) y profesores (usuarios de nivel 2) |
| PFC               |                   | Todos los usuarios con derecho a realizar reservas                            |
| Doctorado         |                   | Todos los usuarios con derecho a realizar reservas                            |
| Posgrado          |                   | Todos los usuarios con derecho a realizar reservas                            |
| Conferencia       |                   | Todos los usuarios con derecho a realizar reservas                            |
| Otras             |                   | Todos los usuarios con derecho a realizar reservas                            |
| Tab               | la 1. Tinos de re |                                                                               |

Mientras las reservas no son aceptadas aparecerán como "Solicitud" (Color

#### **10. EFECTUAR RESERVAS**

10.1. Consultar vista diaria, semanal o mensual de ocupación de una ubicación.

#### Vista diaria.

Para observar la ocupación diaria de una ubicación basta con pinchar encima del tipo de espacio donde estaría registrada ya que de esta forma se nos mostrarán en la vista todas sus ubicaciones. Una vez localizada la ubicación deseada seleccionaremos el día en el que queremos realizar la reserva. Esta acción se puede lograr de diversas formas:

- Elegir el día en el selector de fecha de la cabecera, tal y como se muestra en la figura 12.

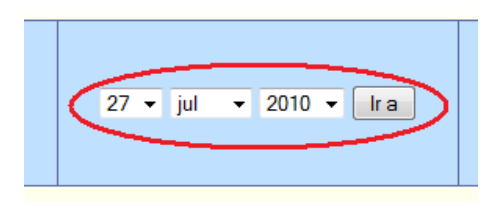

Figura 12. Seleccionador de fecha.

- Pinchar en los calendarios el día deseado.

|     |     | junio 2010 julio 2010 |     |     |     |     |     |     |     |     |     | ago | sto 2 | 010 |     |     |     |     |     |     |
|-----|-----|-----------------------|-----|-----|-----|-----|-----|-----|-----|-----|-----|-----|-------|-----|-----|-----|-----|-----|-----|-----|
| lun | mar | mié                   | jue | vie | sáb | dom | lun | mar | mié | jue | vie | sáb | dom   | lun | mar | mié | jue | vie | sáb | dom |
|     | 1   | 2                     | 3   | 4   | 5   | 6   |     |     |     | 1   | 2   | 3   | 4     |     |     |     |     |     |     | 1   |
| 7   | 8   | 9                     | 10  | 11  | 12  | 13  | 5   | 6   | 7   | 8   | 9   | 10  | 11    | 2   | 3   | 4   | 5   | 6   | 7   | 8   |
| 14  | 15  | 16                    | 17  | 18  | 19  | 20  | 12  | 13  | 14  | 15  | 16  | 17  | 18    | 9   | 10  | 11  | 12  | 13  | 14  | 15  |
| 21  | 22  | 23                    | 24  | 25  | 26  | 27  | 19  | 20  | 21  | 22  | 23  | 24  | 25    | 16  | 17  | 18  | 19  | 20  | 21  | 22  |
| 28  | 29  | 30                    |     |     |     |     | 26  | 27  | 28  | 29  | 30  | 31  |       | 23  | 24  | 25  | 26  | 27  | 28  | 29  |
|     |     |                       |     |     |     |     |     |     |     |     |     |     |       | 30  | 31  |     |     |     |     |     |

Figura 13. Mini calendarios.

- Seleccionar el día en el pie de página.

|   | <b></b>     |                                                                                                    |
|---|-------------|----------------------------------------------------------------------------------------------------|
| l | Ver día:    | 05 ago   06 ago   07 ago   08 ago   09 ago   10 ago   <mark>[ 11 ago ]</mark>   12 ago   13 ago   14 ago   15 ago   16 ago   17 ago   18 ago |
|   | Ver semana: | 12 jul   19 jul   26 jul   02 ago   <mark>[ 09 ago ]</mark>   16 ago   23 ago   30 ago   06 sep                                              |
|   | Ver mes:    | jun 2010   jul 2010   <mark>[ ago 2010 ]</mark>   sep 2010   oct 2010   nov 2010   dic 2010   ene 2011   feb 2011                            |
| - |             |                                                                                                    |

Figura 14. Enlaces de pie de página a las diferentes vistas de ocupación.

Ahora aparecerá por pantalla la ocupación del aula que queremos. Si hay reservas hechas se mostrarán de diferentes colores dependiendo del tipo que sea (figura 15).

| Hora:         | T101(65) | T102 | (80) | T103(80) | T104(80)   |    | T107(80) | T108(80 |
|---------------|----------|------|------|----------|------------|----|----------|---------|
| 09:00 - 10:00 |          |      |      | sed      |            |    |          |         |
| 10:00 - 11:00 |          |      |      |          |            |    |          |         |
| 11:00 - 12:00 |          |      |      |          |            |    |          |         |
| 12:00 - 13:00 |          |      |      |          |            |    |          |         |
| 13:00 - 14:00 | ao-i     |      |      |          |            |    |          |         |
| 14:00 - 15:00 |          |      |      |          |            |    |          |         |
| 15:00 - 16:00 |          |      |      |          |            |    |          |         |
| 16:00 - 17:00 |          |      |      |          |            |    |          |         |
| 17:00 - 18:00 |          |      |      |          |            |    |          |         |
| 18:00 - 19:00 |          |      |      |          |            |    |          |         |
| 19:00 - 20:00 |          |      |      |          |            |    |          |         |
| 20:00 - 21:00 |          |      |      |          |            |    |          |         |
| << Día anteri | or       |      |      |          |            |    |          |         |
| Solicitud     | Clase    |      | Exan | nen      | Revisión e | x. | PFC      |         |
| Doctorado     | Posgrad  | 0    | Conf | erencia  | Cerrado    |    | Otras    |         |
|               |          |      |      |          |            |    |          |         |

Figura 15. Ocupación diaria de una ubicación.

#### ➢ Vista semanal.

Para poder visualizar la ocupación semanal de una ubicación, hay dos maneras:

- Pinchar en el nombre de la ubicación de la pantalla inicial del sistema.

|   |          |          | ſ |          |          |   |
|---|----------|----------|---|----------|----------|---|
| ) | T105(35) | T106(50) |   | T107(20) | F108(35) |   |
|   |          |          | l |          |          |   |
|   |          |          | 1 |          |          | 1 |

Figura 16. Enlace a la vista semanal en la cabecera de la tabla de la vista diaria.

- Seleccionar la semana en el pie de página.

| Ver dia: 05 ago   06 ago   07 ago   08 ago   09 ago   10 ago   [11 ago ]   12 ago   13 ago   14 ago   15 ago   16 ago   17 ago   18 ago   Ver semana: 12 jul   19 jul   26 jul   02 ago   [09 ago ]   16 ago   23 ago   30 ago   06 sep   Ver mes: jun 2010   jul 2010   [ago 2010 ]   sep 2010   oct 2010   nov 2010   dic 2010   ene 2011   feb 2011 |  |
|----------------------------------------------------------------------------------------------------|--|
|----------------------------------------------------------------------------------------------------|--|

Figura 17. Enlaces de pie de página a las diferentes vistas de ocupación.

Ahora ya podemos ver la disponibilidad semanal (figura 18).

#### Aulario nuevo - T103

| << Ir a semar | na anterior   |            |               |       |              | Ir a semana actual |               |               | Ir a seman    | a siguiente >> |
|---------------|---------------|------------|---------------|-------|--------------|--------------------|---------------|---------------|---------------|----------------|
| Hora:         | Lun<br>27 Sep |            | Mar<br>28 Sep | 2     | Mié<br>9 Sep | Jue<br>30 Sep      | Vie<br>01 Oct | Sáb<br>02 Oct | Dom<br>03 Oct | Hora:          |
| 09:00 - 10:00 |               | se         | d             |       |              |                    |               |               |               | 09:00 - 10:00  |
| 10:00 - 11:00 |               |            |               |       |              |                    |               |               |               | 10:00 - 11:00  |
| 11:00 - 12:00 |               |            |               |       |              |                    |               |               |               | 11:00 - 12:00  |
| 12:00 - 13:00 |               |            |               |       |              |                    |               |               |               | 12:00 - 13:00  |
| 13:00 - 14:00 |               |            |               |       |              |                    |               |               |               | 13:00 - 14:00  |
| 14:00 - 15:00 |               |            |               |       |              |                    |               |               |               | 14:00 - 15:00  |
| 15:00 - 16:00 |               |            |               |       |              |                    |               |               |               | 15:00 - 16:00  |
| 16:00 - 17:00 |               |            |               |       |              |                    |               |               |               | 16:00 - 17:00  |
| 17:00 - 18:00 |               |            |               |       |              |                    |               |               |               | 17:00 - 18:00  |
| 18:00 - 19:00 |               |            |               |       |              |                    |               |               |               | 18:00 - 19:00  |
| 19:00 - 20:00 |               |            |               |       |              |                    |               |               |               | 19:00 - 20:00  |
| 20:00 - 21:00 |               |            |               |       |              |                    |               |               |               | 20:00 - 21:00  |
| << Ir a semar | na anterior   |            |               |       |              | Ir a semana actual |               |               | Ir a seman    | a siguiente >> |
| Solicitud     | Clase         | Examen     | Revisión ex.  | PFC   |              |                    |               |               |               |                |
| Doctorado     | Posgrado      | Conferenci | a Cerrado     | Otras |              |                    |               |               |               |                |

Figura 18. Vista semanal de una ubicación.

Esta vista permite cambiar a la semana anterior o posterior de la actual. Obsérvese que también se pueden mostrar todas las reservas del sistema de una semana.

| Tipos de espacios                | <u>Ubicaciones</u>                      |
|----------------------------------|-----------------------------------------|
| Aulario nuevo                    | B4B- Sala informática                   |
| Aulario viejo                    | Sala de juntas-LD04                     |
| Laboratorios                     | Sala reuniones anexa despacho dirección |
| Salas biblioteca                 | Sala reuniones anexa salón de grados    |
| Salones y salas de reuniones     | Salón de actos                          |
|                                  | Salón de grados                         |
|                                  | T106- Sala multimedia (CMG)             |
|                                  | T214- Sala videoconferencia             |
|                                  | -                                       |
| Ver todas las reservas de la sem | nana                                    |
|                                  |                                         |
| ?                                |                                         |
|                                  |                                         |

Figura 19. Enlace a la vista semanal de todas las reservas.

# Vista mensual.

Para poder visualizar la ocupación mensual de una ubicación utilizaremos "Ver mes", situado en la parte inferior de la pantalla.

| Ver día:    | 05 ago   06 ago   07 ago   08 ago   09 ago   10 ago   <mark>[ 11 ago ]</mark>   12 ago   13 ago   14 ago   15 ago   16 ago   17 ago   18 ago |
|-------------|----------------------------------------------------------------------------------------------------|
| Ver semana: | 12 jul   19 jul   26 jul   02 ago   <mark>[ 09 ago ]</mark>   16 ago   23 ago   30 ago   06 sep                                              |
| Ver mes:    | jun 2010   jul 2010   <mark>[ ago 2010 ]</mark>   sep 2010   oct 2010   nov 2010   dic 2010   ene 2011   feb 2011                            |

Figura 20. Enlaces de pie de página a las diferentes vistas de ocupación.

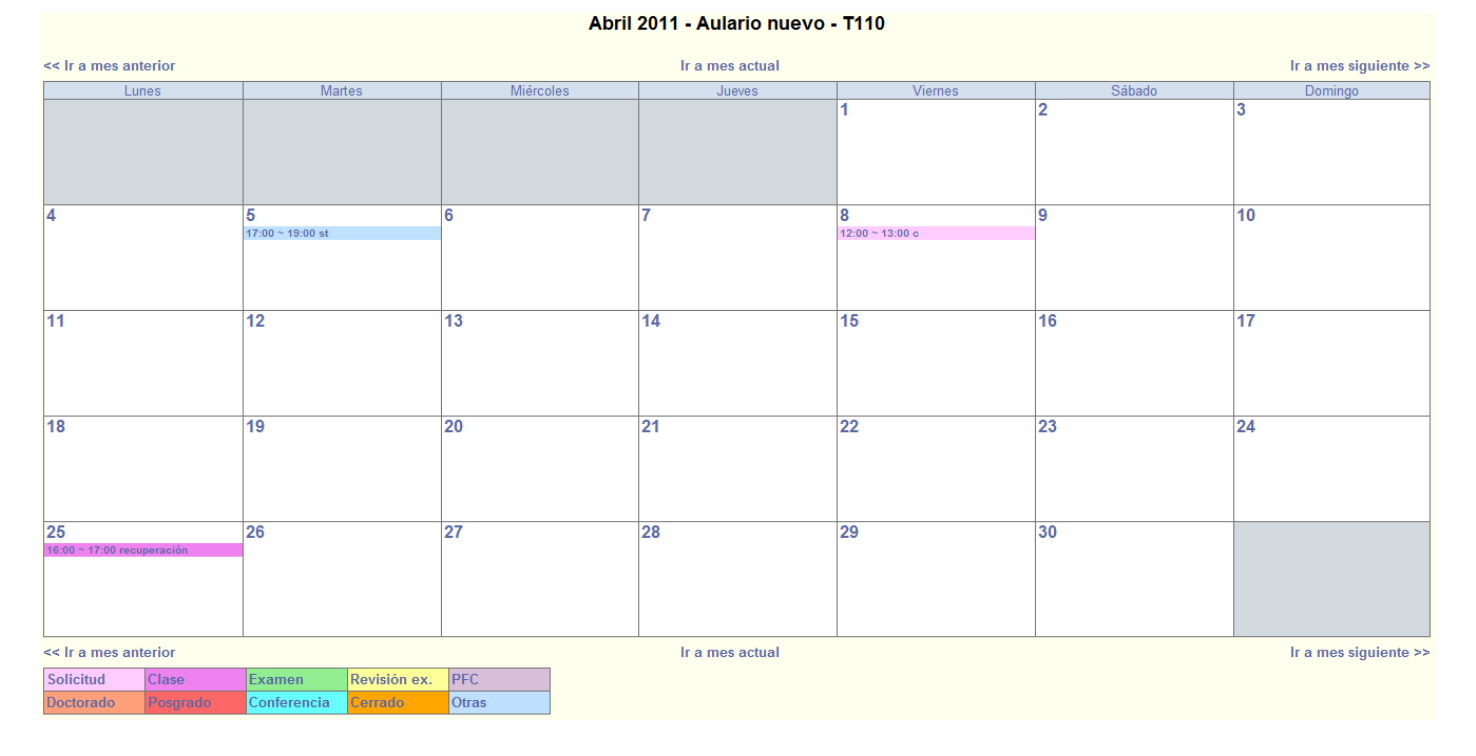

# Ahora podemos ver la disponibilidad mensual:

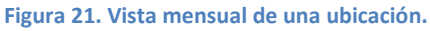

Esta vista permite cambiar al mes anterior o posterior del actual. Obsérvese que también se pueden mostrar todas las reservas del sistema de un mes (figura 22).

| Tipos de espacios              | <u>Ubicaciones</u>                      |
|--------------------------------|-----------------------------------------|
| Aulario nuevo                  | B4B- Sala informática                   |
| Aulario viejo                  | Sala de juntas-LD04                     |
| Laboratorios                   | Sala reuniones anexa despacho dirección |
| Salas biblioteca               | Sala reuniones anexa salón de grados    |
| Salones y salas de reuniones   | Salón de actos                          |
|                                | Salón de grados                         |
|                                | T106- Sala multimedia (CMG)             |
|                                | T214- Sala videoconferencia             |
| Ver todas las reservas del mes | >                                       |
| ?                              | -                                       |

Figura 22. Enlace para ver todas las reservas mensuales.

# 10.2. Buscar ubicación.

Al pulsar en el menú "Buscar ubicación", accedemos al siguiente formulario:

| Búsqueda de una ubicación:        |                           |
|-----------------------------------|---------------------------|
| Fecha:                            | 26 • Abr • 2011 •         |
| Hora:                             | 09:00 - 10:00 💌           |
| Duración:                         | 1 Hora/s 👻 🔳 Día completo |
| Capacidad (personas):             |                           |
| PC:                               |                           |
| N° PCs:                           |                           |
| Conexión WIFI:                    |                           |
| Conexión LAN:                     |                           |
| Proyector:                        |                           |
| Videoconferencia:                 |                           |
| Pizarra:                          |                           |
| Acceso P.M.R.*:                   |                           |
| *(Personas de Movilidad Reducida) |                           |
|                                   | Buscar                    |

Figura 23. Formulario para la "Búsqueda de una ubicación".

- En "Fecha", "Hora", "Duración" y "Día completo" marcamos los datos relativos a la fecha y hora deseada para la solicitud.
- El campo "**Capacidad** (**personas**)" se completará con el número de asientos que posee la ubicación. Si se introduce un valor no numérico se generará un aviso (figura 24) y no se podrá proceder a la búsqueda de la ubicación hasta que se escriba un número o se deje el campo vacío.

| No ha indicado<br>un valor en el campo Capac | idad(personas). |
|----------------------------------------------|-----------------|
|                                              | Aceptar         |

Figura 24. Mensaje de aviso si se introduce un valor no numérico en "Capacidad".

PC" indica si se busca una ubicación con ordenadores. En caso de que el campo sea activado se habilitará el siguiente campo "Nº PCs".

En "N° PCs" se cubrirá con el número de PCs que se necesita que tenga la ubicación a buscar. Si se introduce un dato no numérico se generará un aviso (figura 25) y no se podrá proceder a la búsqueda de la ubicación hasta que se escriba un número o se deje el campo vacío.

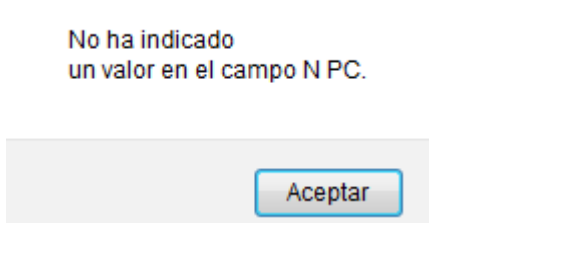

Figura 25. Mensaje de aviso si se introduce un valor no numérico en "Nº PCs".

Una vez completado, se mostrarán en una tabla las salas que cumplen los requisitos pedidos. Además del nombre de la ubicación se muestran todas las características de las mismas para poder ayudar en la elección:

| Ub  | bicaciones encontradas: 3                                                                                                |                      |    |        |               |              |           |                  |         |                     |
|-----|----------------------------------------------------------------------------------------------------|----------------------|----|--------|---------------|--------------|-----------|------------------|---------|---------------------|
| тои | IOTA: para realizar una reserva haga click encima del nombre de la ubicación sobre la cual quiere realizar su solicitud. |                      |    |        |               |              |           |                  |         |                     |
|     | Ubicación                                                                                                    | Capacidad (personas) | PC | N° PCs | Conexión WIFI | Conexión LAN | Proyector | Videoconferencia | Pizarra | Acceso minusválidos |
|     | T101                                                                                                    | 35                   | si | 10     | si            | si           | si        | si               | si      | si                  |
|     | T108                                                                                                    | 35                   | no | 0      | si            | si           | si        | si               | si      | si                  |
|     | B5                                                                                                    | 40                   | si | 1      | si            | si           | si        | si               | si      | no                  |

Volver a búsqueda de ubicaciones

Figura 26. Resultados de la "Búsqueda de ubicaciones".

Para realizar la reserva en una de las ubicaciones encontradas, basta con pinchar encima del nombre de la ubicación que queramos reservar.

#### 10.3. Realizar reservas.

Solo pueden realizar solicitudes de reserva aquellos usuarios con nivel 1 o superior.

#### **11. MODIFICAR RESERVAS**

Solo pueden realizar modificaciones en una reserva aquellos usuarios con nivel 1 o superior.

# **12. ELIMINAR RESERVAS**

Solo pueden eliminar una reserva el propio creador de la misma o un usuario de nivel 3.

# 13. GESTIÓN DE LAS SOLICITUDES DE RESERVA

Esta acción solo puede ser realizada por administradores globales, de espacio o de ubicaciones.

# 14. BÚSQUEDA POR NOMBRE O CREADOR DE UNA RESERVA

Si deseamos encontrar una reserva en concreto, o las reservas creadas por un usuario determinado, emplearemos el menú "**Buscar reserva (nombre, usuario):**". Para proceder a la búsqueda, podemos introducir el nombre a buscar directamente en el recuadro que aparece en la cabecera (remarcado en rojo en la imagen inferior) o pinchar sobre este menú y así nos aparecerá el formulario de "**Búsqueda avanzada**".

| Buscar ubicación<br>Buscar reserva (usuario, nombre): |
|-------------------------------------------------------|
|                                                       |

Figura 27-a. Menú para buscar reservas ya hechas.

| Búsqueda ad | vanz | ada   |   |      |   |
|-------------|------|-------|---|------|---|
| ?           |      |       |   |      |   |
|             |      |       |   |      |   |
| Buscar por: | 1    |       |   |      |   |
| Desde:      | 26 • | Abr   | • | 2011 | + |
|             | Bús  | queda | ] |      |   |

Figura 27-b. Formulario para buscar reservas ya hechas.

Una vez rellenado el formulario o el recuadro de texto de la cabecera se nos mostrarán los resultados en una tabla. En la imagen que sigue mostramos un ejemplo:

| Buscar resultados de: " <mark>ss</mark> " |            |        |       |                                  |  |  |  |  |
|-------------------------------------------|------------|--------|-------|----------------------------------|--|--|--|--|
| ?                                         |            |        |       |                                  |  |  |  |  |
| Entrada                                   | Creada por | Nombre | Tipo  | Fecha inicio                     |  |  |  |  |
| Ver                                       | admin      | SS     | Clase | 10:00, Lunes 04 Octubre 2010     |  |  |  |  |
| Ver                                       | externo    | SS     | Clase | 11:00, Miércoles 06 Octubre 2010 |  |  |  |  |
| Ver                                       | externo    | SS     | Clase | 20:00, Miércoles 06 Octubre 2010 |  |  |  |  |

Figura 28. Tabla de los resultados de la búsqueda.

Al igual que sucede en la tabla de gestión de solicitudes aparecen dos enlaces:

- "Ver", en la columna "Entrada". Enseña los datos de la reserva.
- "Fecha inicio". Muestra la solicitud en la vista diaria.

#### **15. INFORMES DE RESERVAS**

Esta acción solo puede ser realizada por administradores globales o de ubicaciones y/o espacios.

#### 16. AYUDA

En la mayoría de las páginas del sistema podemos encontrar un signo de interrogación (figura 29). Al pinchar encima de este símbolo se despliega un texto para facilitar la comprensión y utilización de los diferentes apartados de la aplicación.

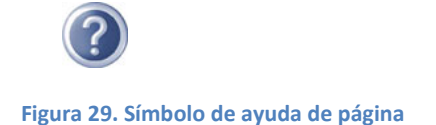

Si continuamos teniendo dudas podemos acceder al menú de "**Ayuda**" y consultar en él las preguntas frecuentes, así como los manuales de uso referentes a los diferentes usuarios.

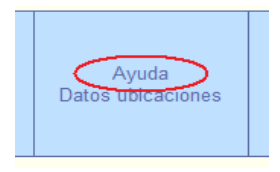

Figura 30. Menú "Ayuda".